## How-To: Create your First Job/Visit in ServiceLife and Send to an Engineer

The following steps show you how to create and send a very simple job instruction to one of your engineers. *This assumes you've set up engineers, customers and sites.* 

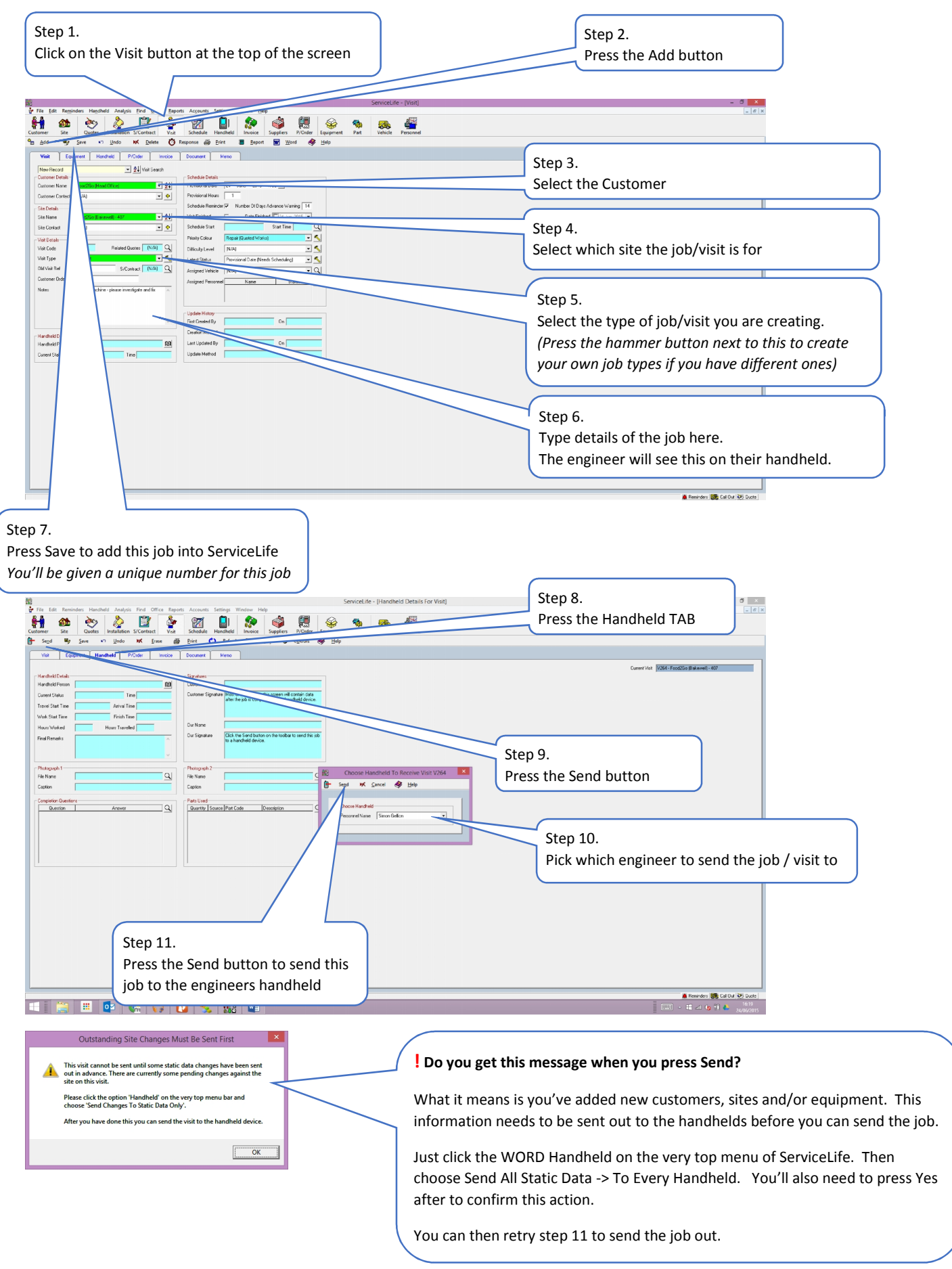